## PHILADELPHIA

## WITHDRAWING from a Session

1. Follow the directions in STEPPER 1: LOGGING IN AND SEARCHING to access the system. You will arrive at the WELCOME PAGE.

2. Hover over the LEARNING menu in the upper left hand corner. Click VIEW YOUR TRANSCRIPT from the drop down.

5

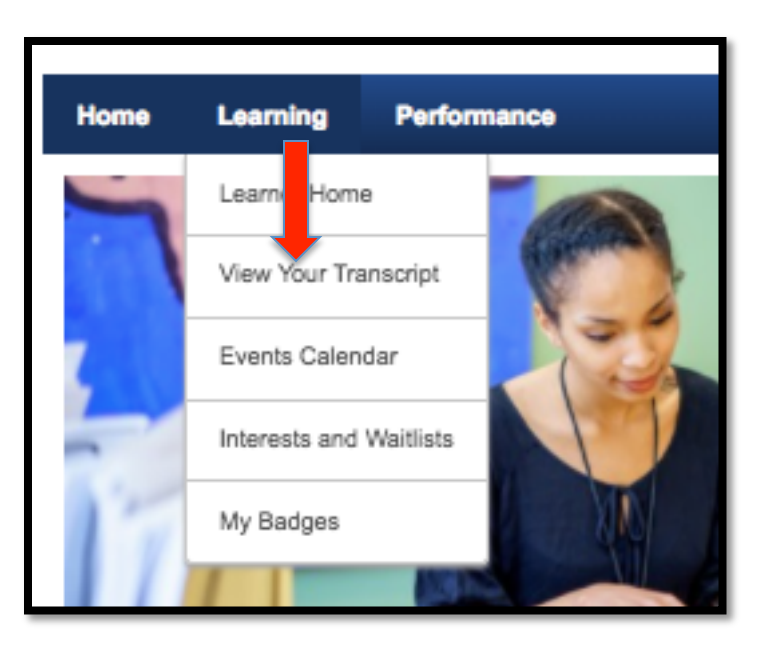

3. You will be taken to your transcript. Find the event you want to withdraw from. If you are registered for a multi-session event, you will need to withdraw from each session.

4. Click the down arrow in the blue box next to the session. A drop down menu will appear. Select WITHDRAW.

| Conversation for Learning (Starts 7/13/2018)<br>Due: No Due Date Status: Registered | View Training 💌       |
|-------------------------------------------------------------------------------------|-----------------------|
|                                                                                     | Withdraw              |
| Classroom Management Without Tears (Starts 9/5/2018)                                | View Training Details |
| Due: No Due Date Status: Registered                                                 | View Training 🔹       |
|                                                                                     |                       |

5. You will be sent to the WITHDRAW REGISTRATION page. It will ask you to select a reason for withdrawing from a list. Select your reason and click SUBMIT.

| Withdraw F                                                 | Registration                                                                                                    |                                    |
|------------------------------------------------------------|----------------------------------------------------------------------------------------------------|------------------------------------|
| If you withdraw                                            | your registration for this session, you will immedia                                                                          | tely be withdrawn from the roster. |
| Session Deta                                               | ils                                                                                                    |                                    |
|                                                            | Event Name: Conversation for Learning<br>Date / Time: (1) 7/13/2018 16:30:00 - 7/13/2018 18:3<br>Location: ACADEMY AT PALUMBO | 30:00                              |
| SESSION W                                                  | ITHDRAWAL OPTIONS                                                                                                    |                                    |
| ✓ Please select<br>Other                                   | ct a reason                                                                                                    |                                    |
| Inclement V<br>Personal Re                                 | Veather                                                                                                    |                                    |
| Scheduling<br>There is and<br>This session<br>Travel Disru | conflict<br>other session at this time that I want/need to attend<br>n is no longer relevant for my role<br>option            |                                    |
| Submit Ca                                                  | ancel                                                                                                    |                                    |

 You will be taken to your transcript page where you will still see the event listed, but your status will say, "Withdrawn."

| Transcript: Teacher Test                                                      |                  |   |
|-------------------------------------------------------------------------------|------------------|---|
| Use the transcript to manage all active training.                             |                  |   |
| Active  By Date Added  All Types  Search f Search Results (24)                | for training Q   | 9 |
| Google 101 (Starts 9/20/2018)<br>Due: No Due Date Status: Waitliste           | View Training 🔻  | J |
| Conversation for Learnstarts 7/20/2018)<br>Due: No Due Date Status: Withdrawn | Select Session 💌 | J |

Don't forget. If an event has more than one session, you must repeat these steps to withdraw from all the sessions.

What if you change your mind and want to re-register?

You can.

Go to your transcript. You should still see the event you withdrew from with the status saying, "WITHDRAWN." Click the blue button (which will say, "SELECT SESSION").

| Conversation for Learning (Starts 7/20/2018)<br>Due: No Due Date Status: Withdrawn | Select Session 💌 |
|------------------------------------------------------------------------------------|------------------|

## You will be taken to a different-looking SESSION DETAILS page.

| Classroom Management Without Tears                                                                                                    |                    |          |            |  |
|----------------------------------------------------------------------------------------------------|--------------------|----------|------------|--|
| Event   TEACHING AND LEARNING   3 Hours 0 Min                                                                                                    |                    |          |            |  |
| Classroom management is a term teachers use to describe the process of ensuring that classroom lessons run smoothly without disruptive behavior from students<br>compromising the delivery of instruction. |                    |          |            |  |
|                                                                                                    |                    |          |            |  |
| - Details                                                                                                    |                    |          |            |  |
| Professional Learning Act 48 Professional Development Activity<br>Hours:                                                                                                    |                    |          |            |  |
| Contact Name: Diane Messer                                                                                                    |                    |          |            |  |
| Contact Email: dmesser@philasd.org                                                                                                    |                    |          |            |  |
| Contact Phone: x6606                                                                                                    |                    |          |            |  |
| Subject(s): Danielson Framework, Danielson Framework > 2. Classroom Environment (D                                                                                                    | anielson Domair    | n 2)     |            |  |
| Available Languages: English (US)                                                                                                    |                    |          |            |  |
| Available All                                                                                                    |                    |          |            |  |
| Select the session link to view the details.                                                                                                    |                    |          | (1 Result) |  |
| Sessions                                                                                                    | Seats<br>Available | Waitlist | Options    |  |
| Classroom Management Without Tears<br>9/5/2018 (Wednesday) 9/5/2018 (Wednesday)<br>2:30 PM 5:30 PM<br>Duration: 03:00<br>Location: BROWN, JOSEPH H. SCHOOL<br>Language(s): English (US)                    | 384                | 0        | Request    |  |
|                                                                                                    |                    |          |            |  |

It will look like there is no place to register on this page, but the word REQUEST is hyperlinked. Hover and click it and you will be registered.